**MH200N** 

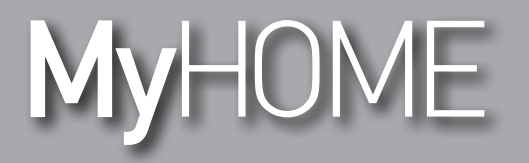

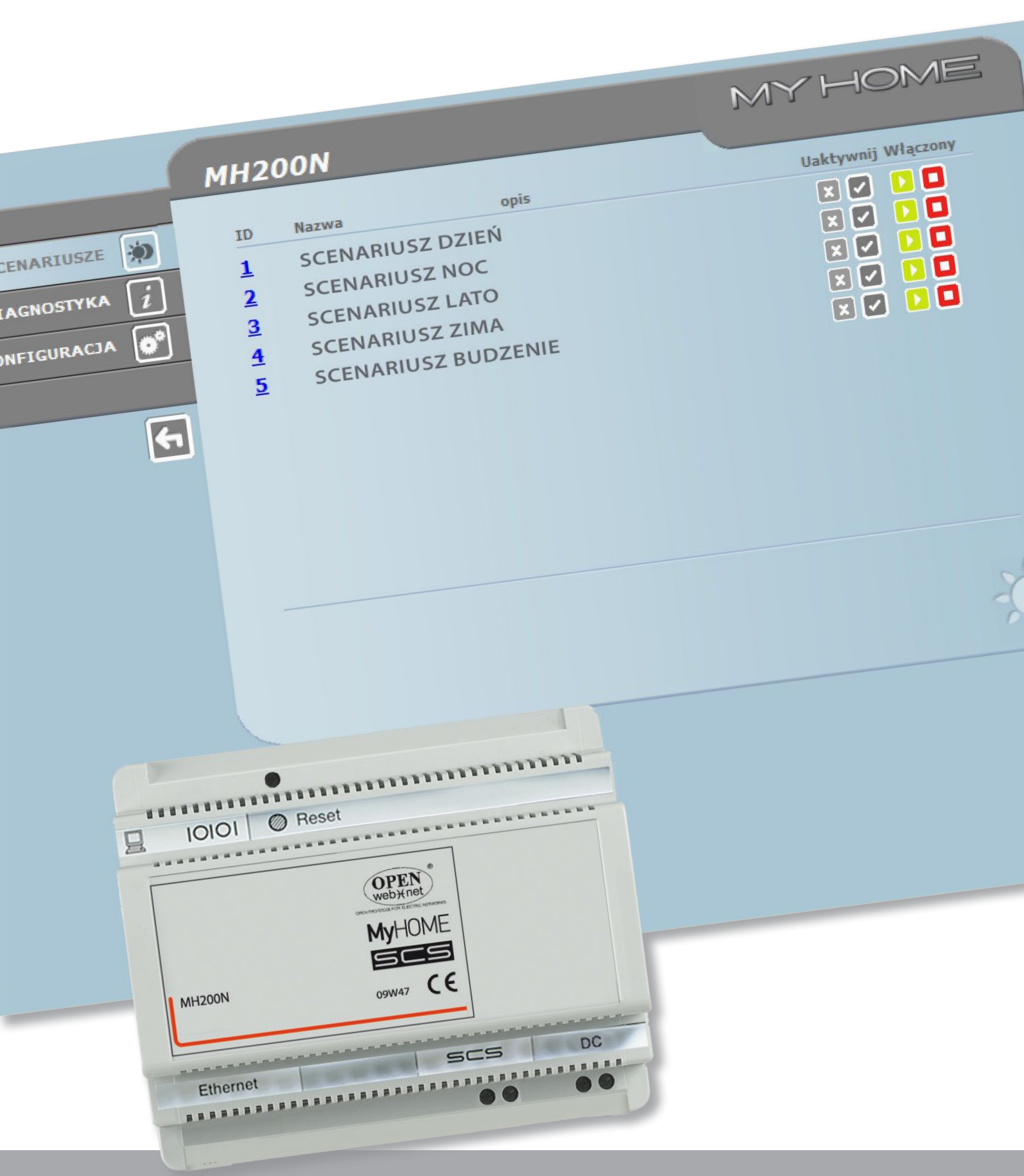

L7 legrand®

www.legrand.com

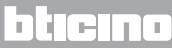

# MH200N

Instrukcja obsługi

# MyHOME

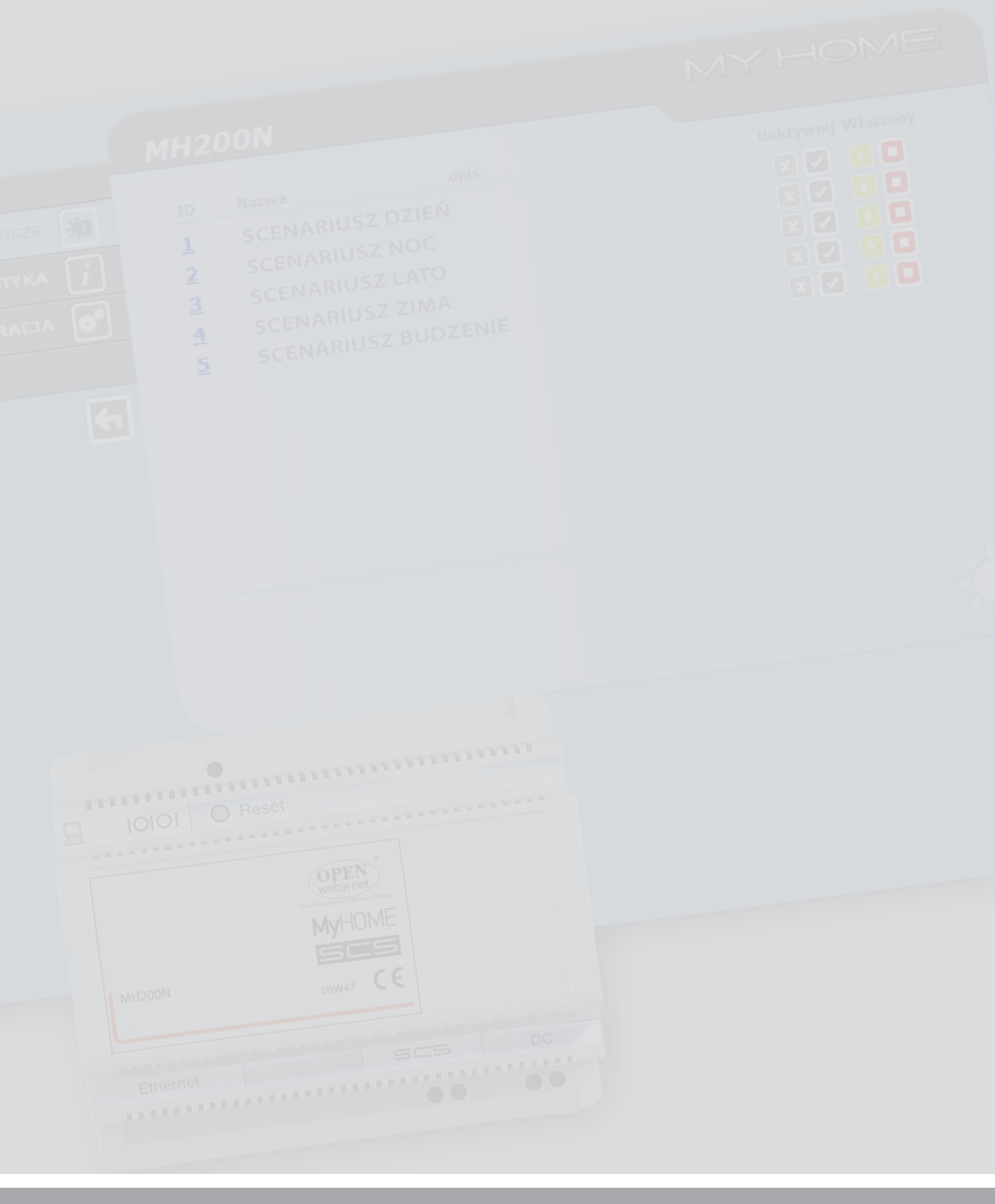

# MH200N Instrukcja obsługi

# Spis treści

| Ор | ois urządzenia MH200N                                                         | 4  |
|----|-------------------------------------------------------------------------------|----|
| 1. | Użytkowanie urządzenia MH200N za pomocą stron Web z Osobistego komputera      | 5  |
| 2. | Funkcje podstawowe                                                            | 7  |
|    | 2.1 Scenariusze                                                               | 7  |
|    | 2.2 Diagnostyka                                                               | 7  |
| 3. | Funkcje zarezerwowane dla użytkownika administrator                           | 8  |
|    | 3.1 Konfiguracja – Urządzenie                                                 | 8  |
|    | 3.2 Konfiguracja – Język                                                      | 9  |
| 4. | Problemy- przyczyny i rozwiązania                                             | 10 |
|    | 4.1 Urządzenie MH200N nie odpowiada na żądania sieciowe (browser, ping, etc.) | 10 |

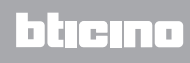

## Opis urządzenia MH200N

To urządzenie umożliwia zarządzanie maksymalnie 300 scenariuszami prostymi i zaawansowanymi. Dzięki programatorowi scenariuszy system jest w stanie wykonać określone działania nie tylko na polecenie użytkownika, lecz także wskutek zaistnienia zdarzeń zewnętrznych, jak np. otwarcie drzwi. Wykonanie scenariusza zaawansowanego połączonego z określoną godziną lub datą umożliwia np. symulację obecności osób w mieszkaniu poprzez automatyczną aktywację o wstępnie ustawionych godzinach żaluzji lub oświetlenia na czas nieobecności w domu.

Scenariusze programowane są wewnątrz urządzenia dzięki oprogramowaniu na CD będącym na wyposażeniu.

Instalacja programatora scenariuszy MH200N wymaga jedynie podłączenia do zasilania i do magistrali Automatyzacji My Home.

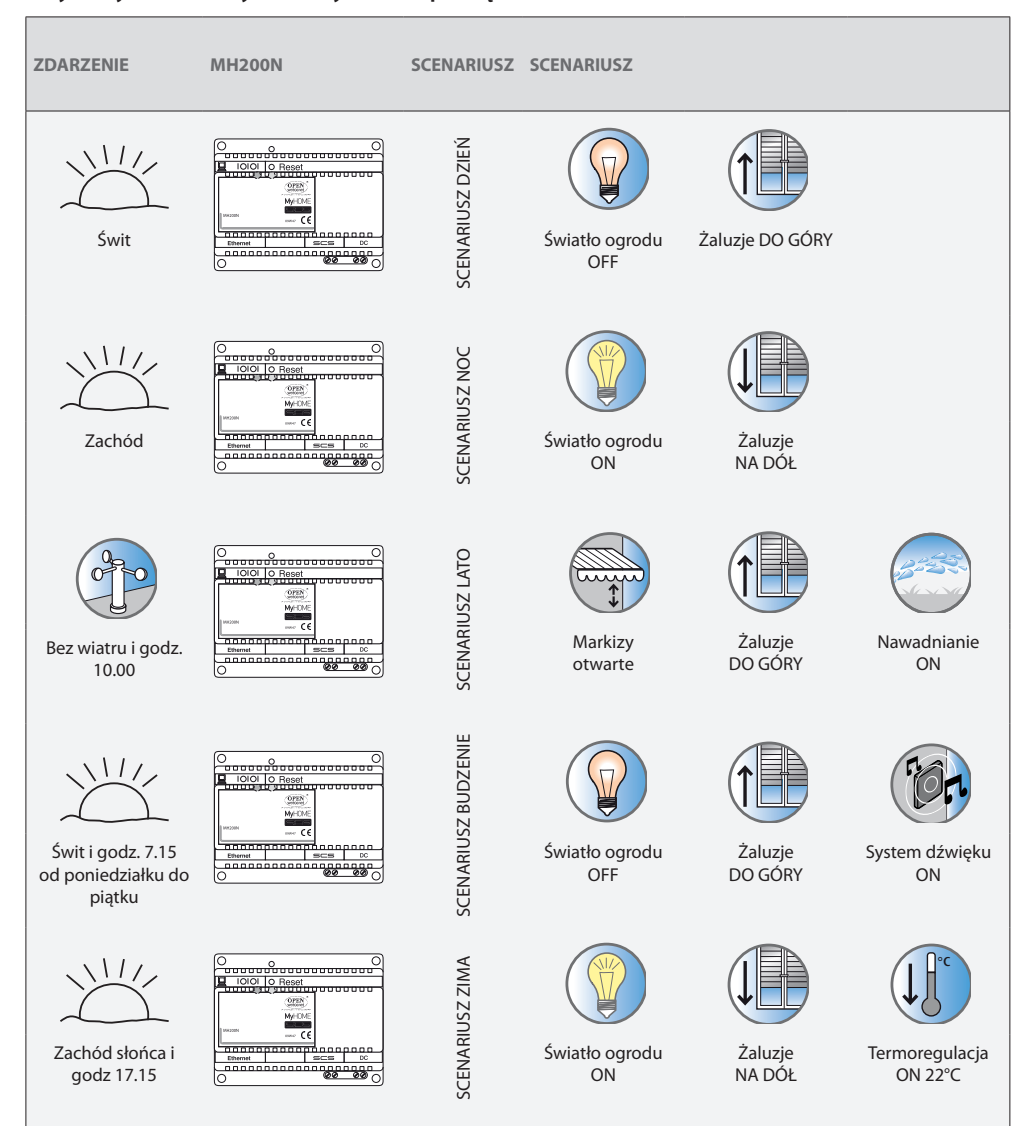

#### Przykłady scenariuszy możliwych do zapamiętania w urz. MH200N

### 1. Użytkowanie urządzenia MH200N za pomocą stron Web z Osobistego komputera

Uwaga: jeśli nie zostanie dokonane żadne działanie przez czas określony w fazie programowania, MH200N przywróci użytkownika na stronę identyfikacyjną.

Gdyby drugi użytkownik wprowadził prawidłowe wartości loginu i hasła podczas trwania poprzedniej sesji internetowej, nie uzyska on dostępu do stron Web.

| Połączenie między PC i MH200N jest możliwe tylko dla jednego dostępu na raz;    | nie można   | więc  |
|---------------------------------------------------------------------------------|-------------|-------|
| połączyć jednocześnie więcej użytkowników z MH200N (a zatem z instalacją).      |             |       |
| Jest to zasadnicze dla zagwarantowania zgodności miedzy żadanymi działaniami (p | oleceniami) | i ich |

wykonaniem. Aby mieć dostęp do przycisków sterowniczych urządzenia, należy wypełnić "stronę identyfikacyjną", na której wymagany jest login (nazwa identyfikacyjna) i znane tylko użytkownikowi hasło (słowo kluczowe dostępu).

Jeśli identyfikacja zakończyła się prawidłowo, można wyświetlić wykaz wszystkich możliwych do uaktywnienia funkcji, określonych w fazie konfiguracji urządzenia MH200N za pomocą oprogramowania.

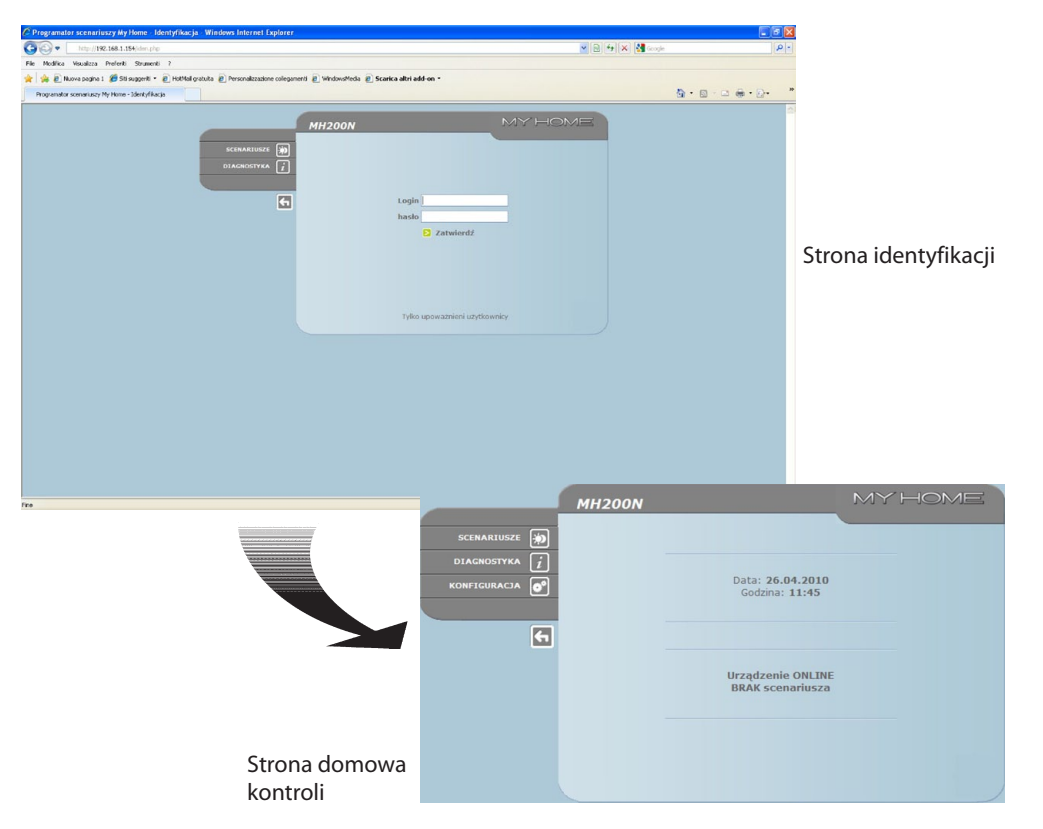

Do stron Web mogą uzyskać dostęp dwa typy użytkowników:

- użytkownik administrator
- użytkownik user

Uwaga: login i hasło użytkownika administrator są określone za pomocą programu. Użytkownik administrator, oprócz nawigacji na tych samych stronach co użytkownik user, może uzyskać dostęp do funkcji KONFIGURACJA i określić niektóre parametry urządzenia MH200N, jak np. login i hasło, aby wejść na strony jako użytkownik user, ustawić datę i godzinę, wybrać język itd.

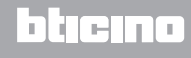

#### Przykład strony Web:

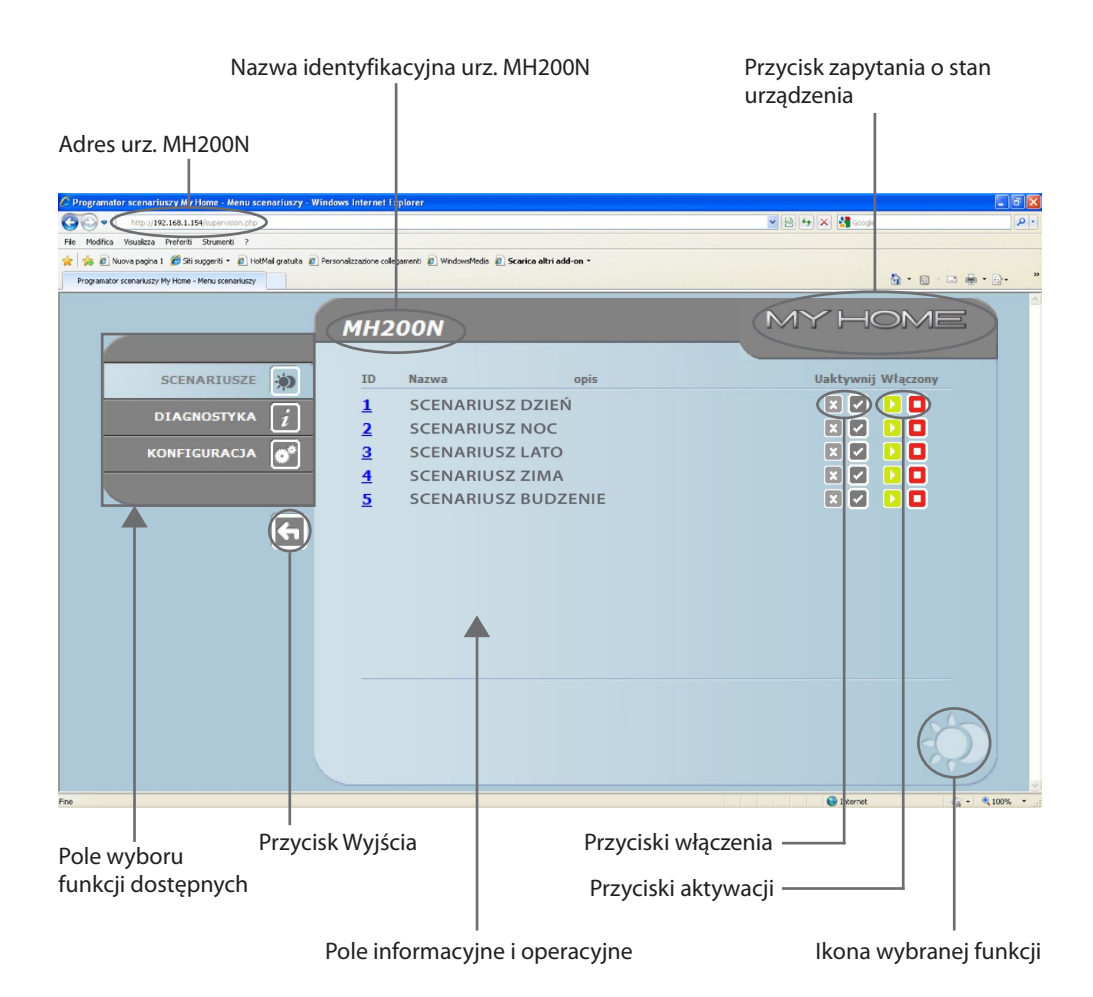

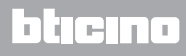

# 2.Funkcje podstawowe

#### 2.1 Scenariusze

Ta funkcja pozwala aktywować- za pomocą specjalnych przycisków wyświetlanych na stronie Web – scenariusze zapisane w module scenariuszy urządzenia Automatyzacji.

|                                                | MH200N                                                                                             |                                                | MYHOME                                                                                     | E |
|------------------------------------------------|----------------------------------------------------------------------------------------------------|------------------------------------------------|--------------------------------------------------------------------------------------------|---|
| SCENARIUSZE<br>DIAGNOSTYKA 👔<br>KONFIGURACJA 💽 | ID Nazwa<br>1 SCENARIUSZ D<br>2 SCENARIUSZ N<br>3 SCENARIUSZ L<br>4 SCENARIUSZ Z<br>5 SCENARIUSZ B | opis<br>DZIEŃ<br>IOC<br>ATO<br>IIMA<br>UDZENIE | Uaktywnij Włączony<br>X V X<br>X V X<br>X V X<br>X V X<br>X V X<br>X V X<br>X V X<br>X V X |   |
|                                                |                                                                                                    |                                                | -,                                                                                         | D |

Po każdym prawidłowo wysłanym poleceniu wyświetlona zostaje wiadomość potwierdzająca: **Polecenie wysłane** 

#### 2.2 Diagnostyka

Po kliknięciu na napis "DIAGNOSTYKA" zostaje wyświetlona strona zawierająca parametry urządzenia oraz komunikat diagnostyki (np.: Nie stwierdzono nieprawidłowości).

|             | MH200N                                                                                                    |                                                                                                    | MYHOME                                                                   |
|-------------|----------------------------------------------------------------------------------------------------|----------------------------------------------------------------------------------------------------|--------------------------------------------------------------------------|
| SCENARIUSZE | P<br>Mic 200N<br>P<br>Model : LGR003565<br>Stan : Normalny<br>Czas<br>sprawności : 0 d 1 h 49 m 32 s.<br>Stan : Niedostępny<br>DI<br>Nie s | ARAMETRY URZĄDZENIA<br>Wersja<br>oprogramowania<br>Wersja sprzętu<br>Wersja mikro<br>Adres Mac<br>Wersja jądra<br>Aktualizuj<br>AGNOSTYKA URZĄDZEN | A<br>:1.0.3<br>:2.0.0<br>:01.28.01<br>:00.03.50.00.71.81<br>:2.3.8<br>IA |
|             |                                                                                                    |                                                                                                    | i                                                                        |

# **MH200N**

### 3. Funkcje zarezerwowane dla użytkownika administrator

Jeśli uzyska się dostęp do sieci Web jako użytkownik administrator, w pasku funkcji zostaje wyświetlona belka KONFIGURACJA zawierająca dwie strony:

• URZĄDZENIE

JĘZYK

#### 3.1 Konfiguracja – Urządzenie

Na tej stronie użytkownik administrator może skonfigurować dane dotyczące loginu i hasła dla użytkownika user (dostęp do sieci Web) oraz parametry konfiguracji Ethernetu w celu dostępu do urządzenia MH200N.

|                 | MH200N          |                                               | MYHOME      |
|-----------------|-----------------|-----------------------------------------------|-------------|
| scenariusze 🐞   | К               | DNFIGURACJA URZĄDZENIA<br>Dostęp do sięci Web |             |
| diagnostyka $i$ | Login:          | start                                         |             |
| KONFIGURACJA    | hasło:          | start                                         |             |
|                 | IP              | 192 168 1 154                                 |             |
| <b>(</b> -      | Maska podsieci: | 255 255 255 0                                 |             |
| _               | Wejście:        | 192 168 1 1<br>192 168 1 1                    |             |
|                 | DNS 2:          | 192 168 1 1                                   |             |
|                 | E               | Zatwierdzić                                   |             |
|                 | KONFIGURACJA    | DATA/GODZIN                                   | A ZAKRES IP |
|                 |                 |                                               |             |
|                 |                 | _                                             |             |
|                 | URZĄDZENIE JĘZ  | YK                                            | "has"       |

Aby zatwierdzić wprowadzone dane, nacisnąć przycisk **2**.

Po kliknięciu na napis "DATA / GODZINA" uzyskuje się dostęp do strony konfiguracji danych dotyczących daty, godziny i strefy czasowej.

Ważne jest, aby ustawić czas letni po każdorazowej zmianie ze strony sieci Web.

|               | MH200N                                     |                         | MYHOME      |
|---------------|--------------------------------------------|-------------------------|-------------|
| SCENARIUSZE 🐞 |                                            |                         |             |
| DIAGNOSTYKA 2 | Data:                                      | 26 - 04 - 2010          |             |
|               | Godzina:<br>Strefa czasowa:<br>Cras lataju | 11 : 46<br>GMT + 1.00 h |             |
|               | Czas ietii:                                | Zatwierdzić             |             |
|               | KONFIGURACJA                               | DATA/GODZIN             | A ZAKRES IP |
|               |                                            |                         |             |
|               | URZĄDZENIE J                               | ĘZYK                    |             |

Aby zatwierdzić wprowadzone dane, nacisnąć przycisk **>**.

| Po kliknięciu na napis "ZAKRES IP" wchodzi się na strone | ę, gdzie można wprowadzić zakres adresów IP, |
|----------------------------------------------------------|----------------------------------------------|
| które umożliwią połączenia bez żądania hasła.            |                                              |

|                         | MH200N     |                                                                                                    | MYHOME       |
|-------------------------|------------|----------------------------------------------------------------------------------------------------|--------------|
| SCENARIUSZE DIAGNOSTYKA |            | ADRESY IP BEZ UWIERZYTELNIENIA O<br>Nie określono zakresu IP<br>KONFIGURACJA NOWEGO ZAKRE<br>Pierwszy IP:<br>Drugi IP:<br>Drugi IP: | SU IP        |
|                         | KONFIGURAC | CJA DATA/GODZIN                                                                                                    | IA ZAKRES IP |
|                         |            |                                                                                                    |              |
|                         | URZĄDZENIE | JĘZYK                                                                                                    |              |

### 3.2 Konfiguracja – Język

|               | MH200N     |             | MYHON      | NE    |
|---------------|------------|-------------|------------|-------|
| scenariusze 🐞 |            | JĘZYK       |            |       |
| DIAGNOSTYKA i | O English  |             | 🔘 Ελληνικά |       |
| KONFIGURACJA  | Polski     |             | 🔿 Türkçe   |       |
|               |            | Zatwierdzić |            |       |
| 5             |            |             |            |       |
|               |            |             |            |       |
|               |            |             |            |       |
|               |            |             |            |       |
|               |            |             |            |       |
|               | URZĄDZENIE | JĘZYK       |            | mar ) |

Na tej stronie użytkownik administrator może skonfigurować język, w jakim będą wyświetlane strony Web urządzenia MH200N.

Ustawionym językiem domyślnym jest język włoski, lecz są do dyspozycji wszystkie główne języki europejskie. Po wybraniu żądanego języka i po zatwierdzeniu go, strony Web będą w nim wyświetlane. Jeśli system wykonuje inne operacje, pojawi się komunikat z prośbą, by poczekać.

### 4. Problemy- przyczyny i rozwiązania

#### Ogólna weryfikacja w momencie uruchomienia po połączeniu

• Po podłączeniu zasilania dioda LED systemu zapala się, gasi, i przy ponownym włączeniu wskazuje, że MH200N jest operacyjny.

Jeśli przebieg będzie inny od powyższego, należy się skontaktować z serwisem technicznym.

#### 4.1 Urządzenie MH200N nie odpowiada na żądania sieciowe (browser, ping, etc.)

- Sprawdzić, czy jest połączony kabel zasilania.
- Sprawdzić, czy instalacja wideodomofonii jest prawidłowo zasilona i funkcjonuje.
- Sprawdzić, czy kabel Ethernet osobistego komputera (używany do komunikacji z MH200N) oraz kabel urządzenia MH200N są prawidłowo połączone z odnośnymi bramkami RJ45.
- Sprawdzić, czy PC używany do komunikowania z urządzeniem MH200N oraz samo urządzenie są prawidłowo skonfigurowane (w szczególności sprawdzić, czy PC ma aktywny interfejs sieci oraz adres IP i maskę sieci kompatybilne z tymi samymi elementami urządzenia).
- Sprawdzić ponadto, czy adresy IP ustawione w PC i w urządzeniu MH200N nie zostały już użyte przez inne urządzenia obecne w sieci LAN.

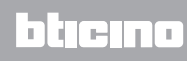

BTicino SpA Via Messina, 38 20154 Milano - Italy www.bticino.com